# GARANTIA DE LENTES ESSILOR

Esse processo é mais fácil do que você pode imaginar;)

EssilorLuxottica

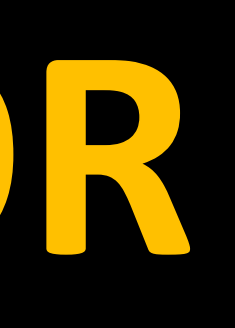

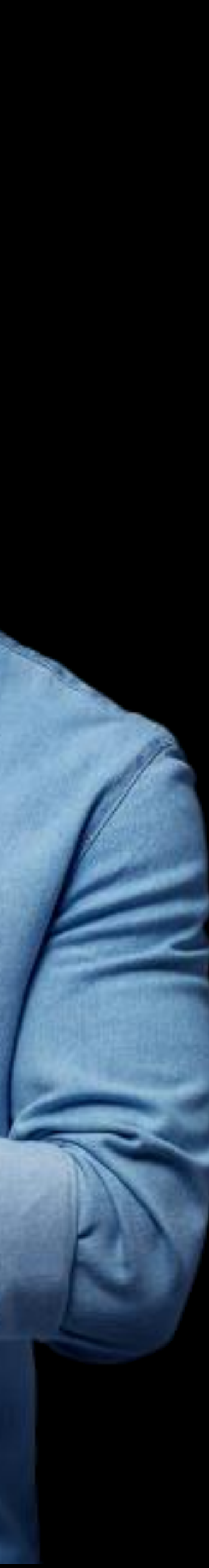

### COMO FUNCIONA A GARANTIA DE LENTES ESSILOR?

Loja aciona a garantia do Laboratório através do nosso Portal Opticlick, anexando as fotos das lentes defeituosas e comprovante de venda. (Atenção a política de garantia)

Consumidor aciona a loja para garantia de lentes

Pedido fica pendente no Opticlick para que o time de Garantia do Laboratório analise para aprovar/reprovar sistemicamente a

Caso não tenha acesso ao Opticlick acesse https://opticlick.com.br/opticlick/login.jsp

Pedido de Garantia é produzido e enviado para loja

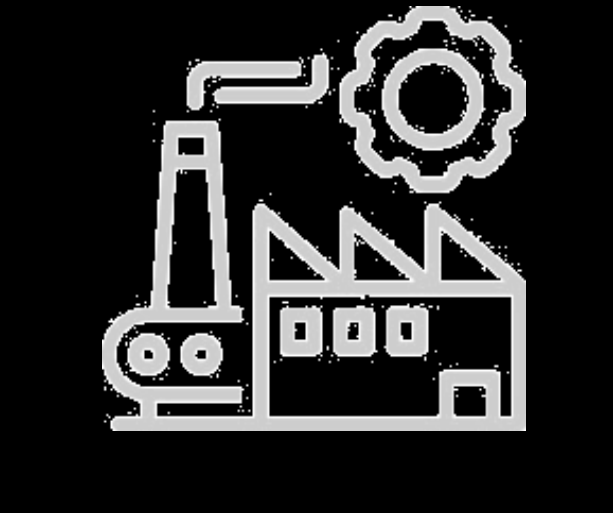

### GARANTIA

- solicitação da loja

Loja recebe as novas lentes e atende o consumidor.

# VAMOS DESCOMPLICAR UM POUCO MAIS?

É SÓ SEGUIR O PASSO A PASSO E PRONTO ;)

EssilorLuxottica

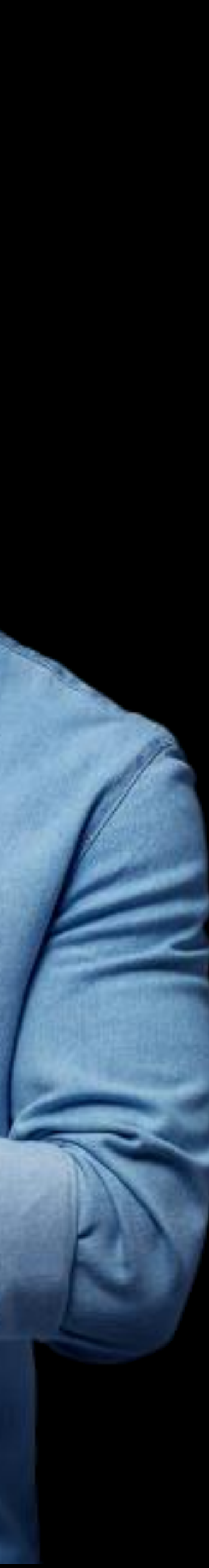

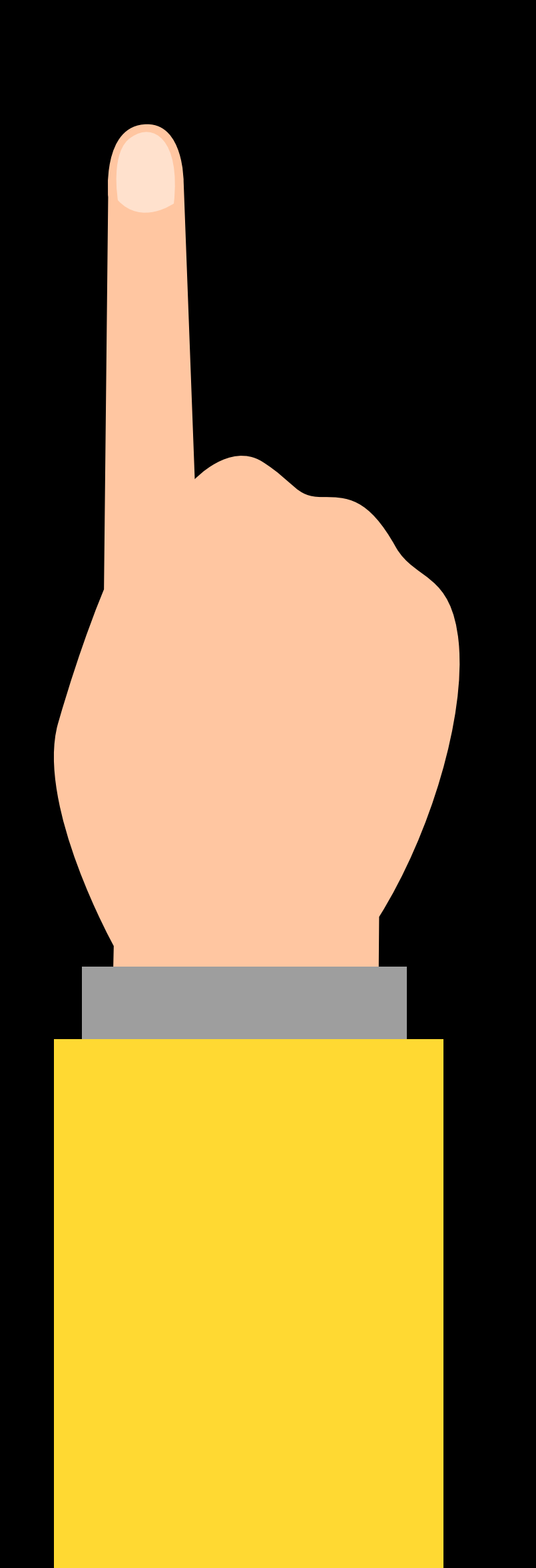

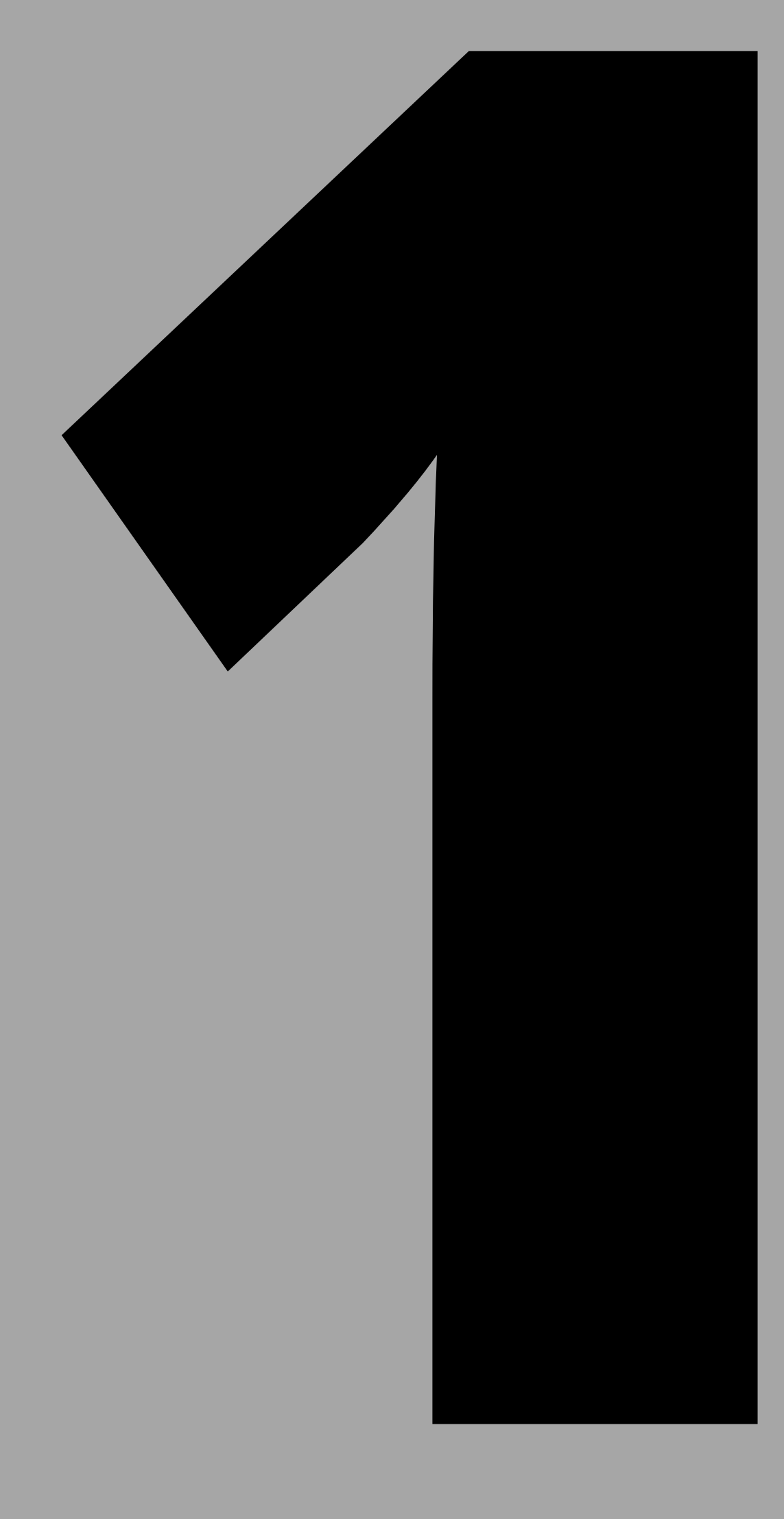

# CONSUMIDOR **ACIONA A** LOJA

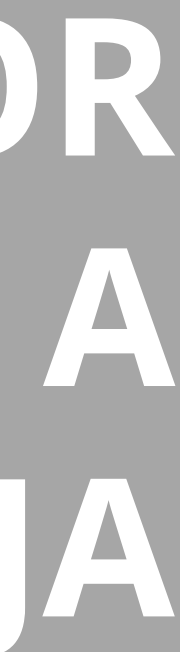

### CONSUMIDOR VAI ATÉ A LOJA E SOLICITA A GARANTIA DE SUAS LENTES ESSILOR, E AGORA?

A loja deverá verificar se o produto cumpre os 3 pré requisitos da Política de Garantia:

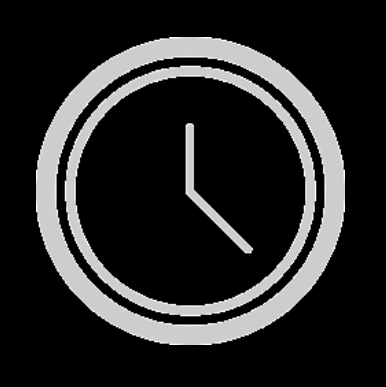

### 1 - PRAZO

Verificar o prazo de cobertura de garantia de cada produto. Utilize a nossa Matriz de Garantia para te ajudar ;)

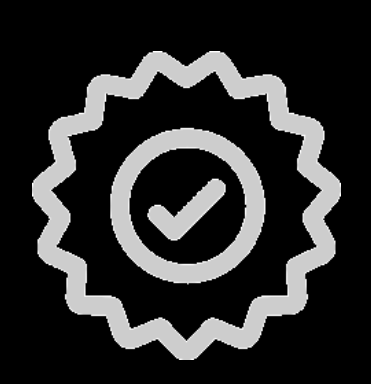

### 2 - COBERTURA

São cobertos Defeitos de fabricação e os Programas de Parceria Segunda Receita e Não Adaptação

Lembrando que quebras, desgaste natural de uso e riscos (exceto para produtos que possuem essa cobertura) não são cobertos pela nossa política de garantia.

### 3 - DOCUMENTAÇÃO

- Nota Fiscal ou Comprovante de Venda ao consumidor.
- Fotos das lentes com defeito.
- O Certificado das lentes somente é necessário para lentes tradicionais, quando o CFP do consumidor não constar no cupom fiscal de venda.
- As lentes digitais não requerem esse documento para aprovação. ightarrow

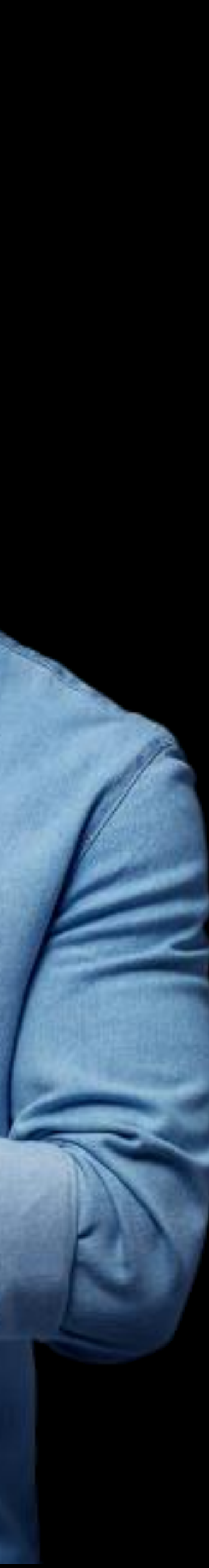

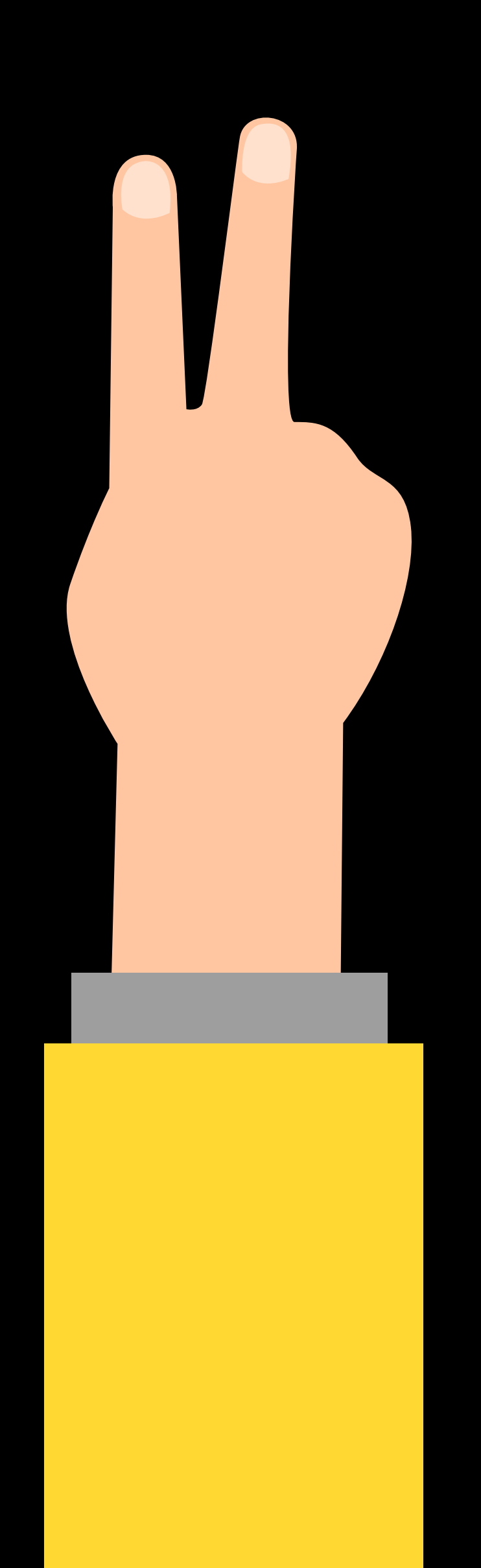

# COMO A LOJA SOLICITA A **GARANTIA?**

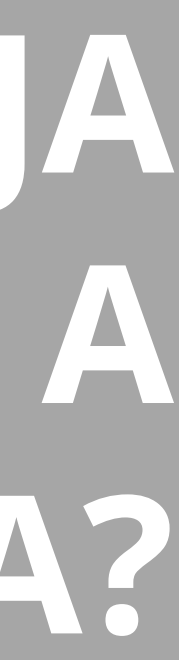

Uma das opções para solicitar suas garantias é através do Portal Opticlick, para ter acesso basta acessar o link:

https://opticlick.com.br/opticlick/login.jsp

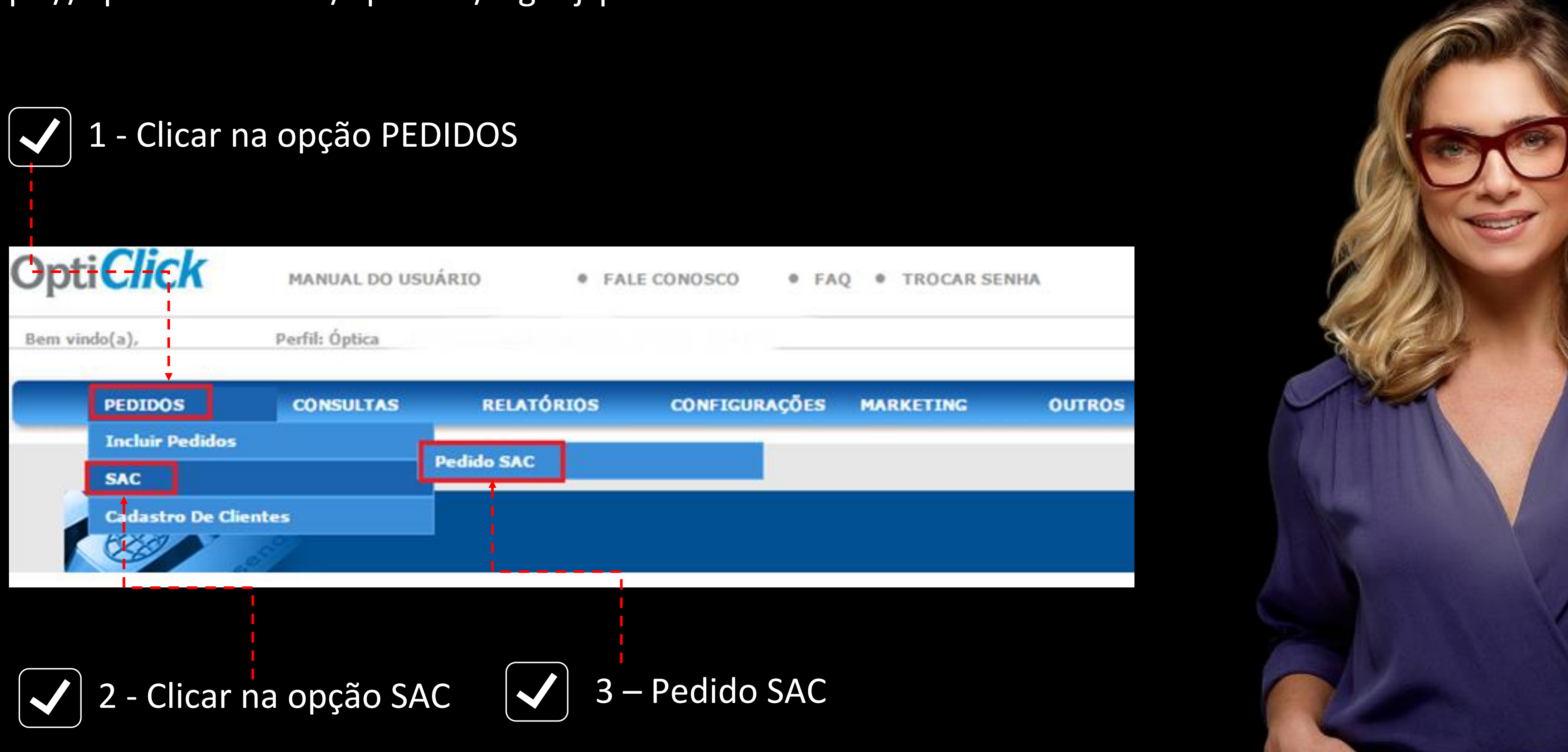

### VAMOS COMEÇAR?

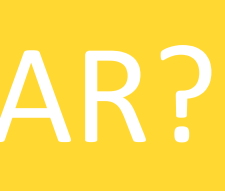

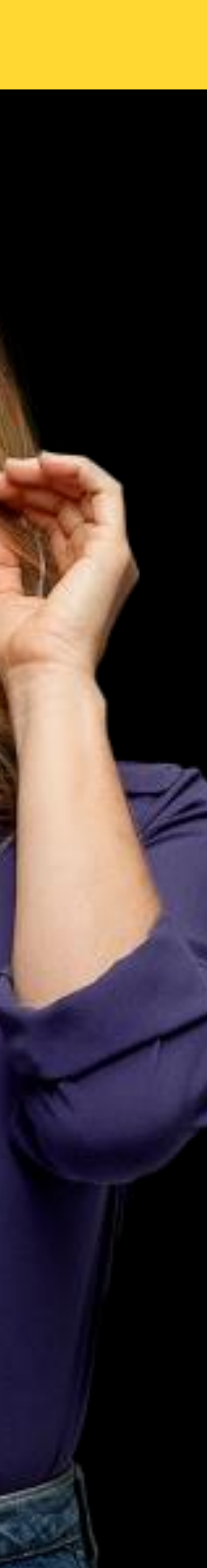

| Γ | N° pedido | Lab. Destino | <ul> <li>Óptica</li> </ul> | Dt. Inclusão 1 |
|---|-----------|--------------|----------------------------|----------------|
|   | 10895706  |              |                            | 01/05/2015     |
|   | Ţ         |              |                            |                |

### 4 – No campo Pedido inserir o pedido de compra com o Laboratório

| N° pedido OptiClick | Nº pedido Óptica | Nº pedido Coating             | Tipo de Documento | Cód Óptica/Origem   | Olho |
|---------------------|------------------|-------------------------------|-------------------|---------------------|------|
| 10895706            | 737              | 4703393                       | VENDA SURFACAGEM  | 4111                | D    |
|                     | Тіро             | do Pedido: Surfaçagem Digital |                   |                     | E    |
| Usuário: ANDREZA    | Inclu            | são: 06/05/2015 15:20:36      |                   | Fabricação: Essilor |      |

6 – Clicar no ícone acima para solicitar a garantia

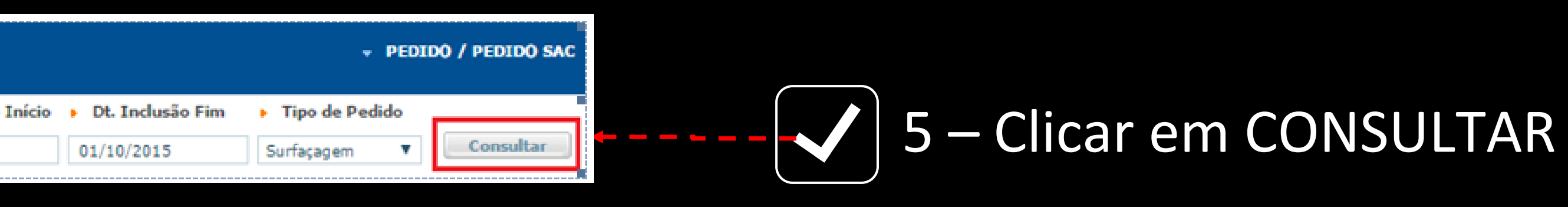

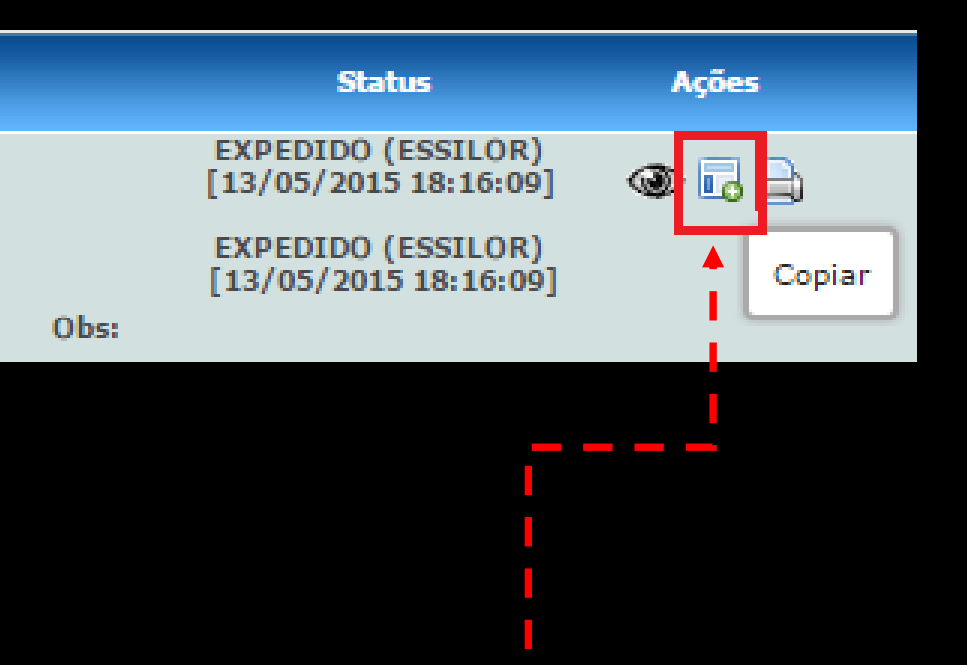

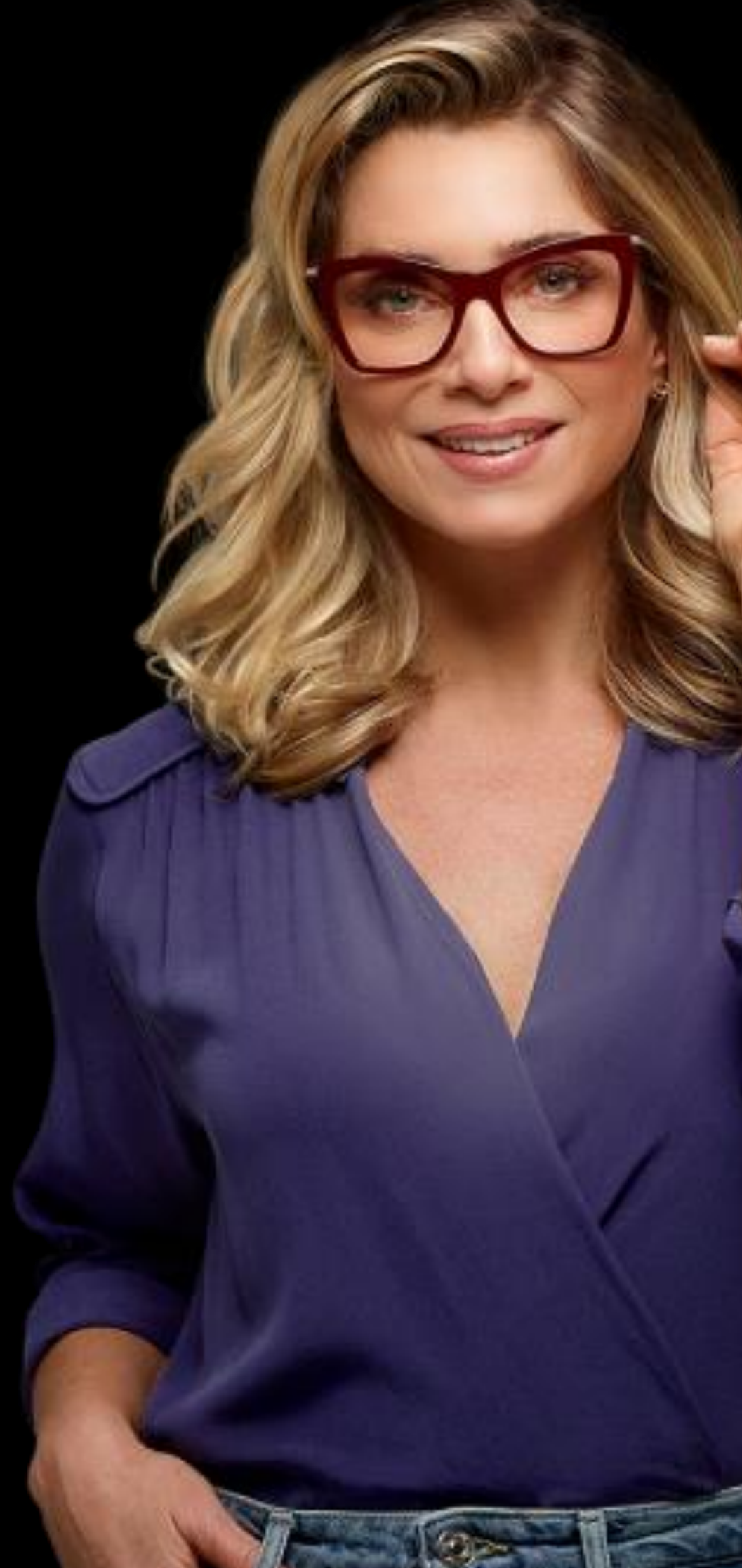

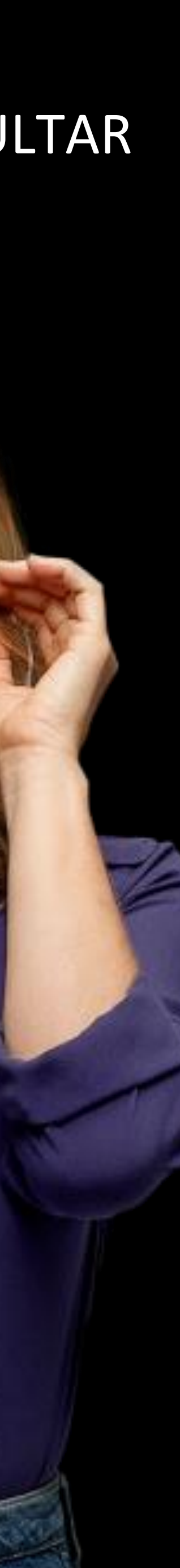

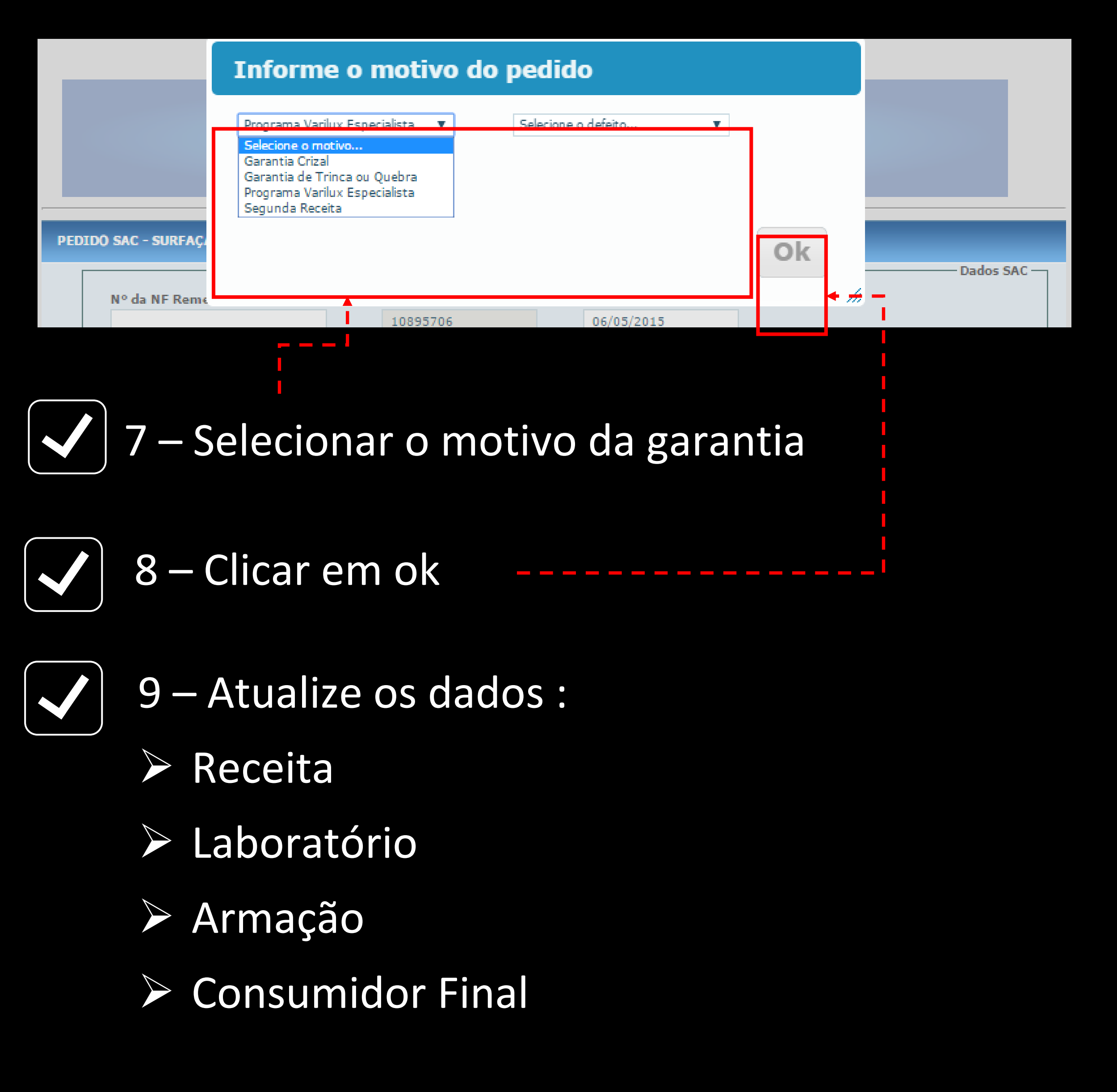

### NÃO ESQUEÇA DO COMPROVANTE DE **COMPRA E DAS FOTOS DO DEFEITO**

|                                       |             |             |               |                 |                          | Dados do Piedico |
|---------------------------------------|-------------|-------------|---------------|-----------------|--------------------------|------------------|
| CDM.                                  |             | 115.        | Nomer         |                 |                          |                  |
| Citri.                                |             | 01.         | nome.         |                 |                          |                  |
|                                       |             |             |               |                 |                          |                  |
|                                       |             |             |               |                 |                          |                  |
| Produto:                              |             |             |               |                 | (Produto indicado pelo m | édico)           |
|                                       |             |             |               |                 |                          |                  |
|                                       |             |             |               |                 |                          | Outros           |
| Cód. Usuário dos                      |             |             |               |                 | S Busca                  |                  |
| Óculos:                               | 3852420     | LUCIA BRAZ  |               |                 |                          |                  |
| Cliente do Pedido:                    | 2073        | SURFASSAG   | ISTA SP       |                 |                          |                  |
| chence do realdo.                     |             |             |               |                 |                          |                  |
| Cliente Entrega:                      |             |             |               |                 |                          |                  |
|                                       |             |             |               |                 |                          |                  |
| Óptica:                               | 23209       | OTICA VISAC | O GLOBAL      |                 | Busca                    |                  |
| Acompanha armação:                    |             |             |               |                 |                          |                  |
| , icompania annação                   | 🧷 Sim 🔍 Nac | )           |               |                 |                          |                  |
|                                       |             |             |               |                 |                          |                  |
|                                       |             |             |               |                 |                          |                  |
|                                       |             |             |               |                 |                          |                  |
| Observação:                           |             |             |               |                 |                          |                  |
|                                       |             |             |               |                 |                          |                  |
|                                       |             |             |               |                 |                          |                  |
| -                                     |             |             |               | (0 / 500)       |                          |                  |
|                                       |             |             |               |                 |                          |                  |
|                                       |             |             |               |                 |                          | Anexos –         |
| r                                     | +           | Upload d    | e Anexos      | Ver Anexos      |                          | 0                |
| I I I I I I I I I I I I I I I I I I I |             | opioud u    |               | Ter mickos      |                          |                  |
| I                                     |             |             |               |                 |                          |                  |
|                                       | Salvar      | Calvar      | como raccual  | Salvar Poinicão | Fechar                   |                  |
|                                       | Laivai      | aivai       | como rasculli | baivar Kejeiçaŭ | - conar                  |                  |

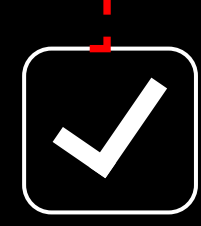

10 – Nessa etapa é importante fazer o upload da receita do cliente e das fotos do defeito e depois clique em SALVAR

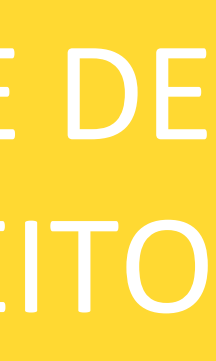

### Basta acessar o Opticlick através do link: https://opticlick.com.br/opticlick/login.jsp

|   | PEDIDOS                     | CONSULTAS                   | CLIENTES       | OUTROS        | CONFIG       | URAÇÕES |                   |                                     |                |
|---|-----------------------------|-----------------------------|----------------|---------------|--------------|---------|-------------------|-------------------------------------|----------------|
|   |                             |                             |                |               |              |         |                   |                                     |                |
|   | A A                         | 8                           |                |               |              |         |                   |                                     |                |
|   | N° pedido )                 | Cliente                     | ► Lab.         | Destino       | ▶ Óp         | tica    |                   | Dt. Inclusão Iníci<br>oc (oz /ozop) | io 🕨 Dt. Inclu |
|   |                             | 28577 - TECHNOPARK COM      | MERCIO DE ARTI |               |              |         |                   | 06/07/2023                          | 06/07/202      |
|   | <ul> <li>Usuário</li> </ul> |                             | ► CPF (        | do Consumidor | > To         | ken     |                   | Exibir apenas Pe                    | didos SAC      |
|   |                             |                             |                |               |              |         |                   |                                     |                |
|   |                             |                             |                |               |              |         |                   |                                     |                |
|   |                             |                             |                |               |              |         |                   |                                     |                |
|   |                             |                             |                |               |              |         |                   |                                     |                |
|   |                             |                             |                |               |              | •       |                   |                                     |                |
|   |                             |                             |                |               | Sele         | CÍO     | nar o t           | tipo de                             | lent           |
|   |                             |                             |                |               | )            |         |                   | -                                   |                |
|   |                             |                             |                |               |              |         |                   |                                     |                |
|   |                             |                             |                |               |              |         |                   |                                     |                |
|   | N° pedido OptiCli           | ck Nº pedido Óptic          | a Nº pedido Co | ating         | Tipo de Docu | mento   | Cód Óptica/Origer | m Olho                              |                |
|   | Não há registros ca         | dastrados para este filtro. |                |               |              |         |                   |                                     |                |
| [ | Novo Pedido                 |                             |                |               |              |         |                   |                                     |                |
|   |                             |                             |                |               |              |         |                   |                                     |                |
|   | <br>                        |                             |                |               |              |         |                   |                                     |                |
|   |                             | $\overline{}$               |                |               |              |         |                   |                                     |                |
|   |                             | Para                        | inserir        | umpe          | edido        | clic    | car em            | NOVO                                | PED            |
|   |                             |                             |                |               |              |         |                   |                                     |                |

### AS LENTES NÃO SÃO DIGITAIS, COMO **INCLUIR O PEDIDO?**

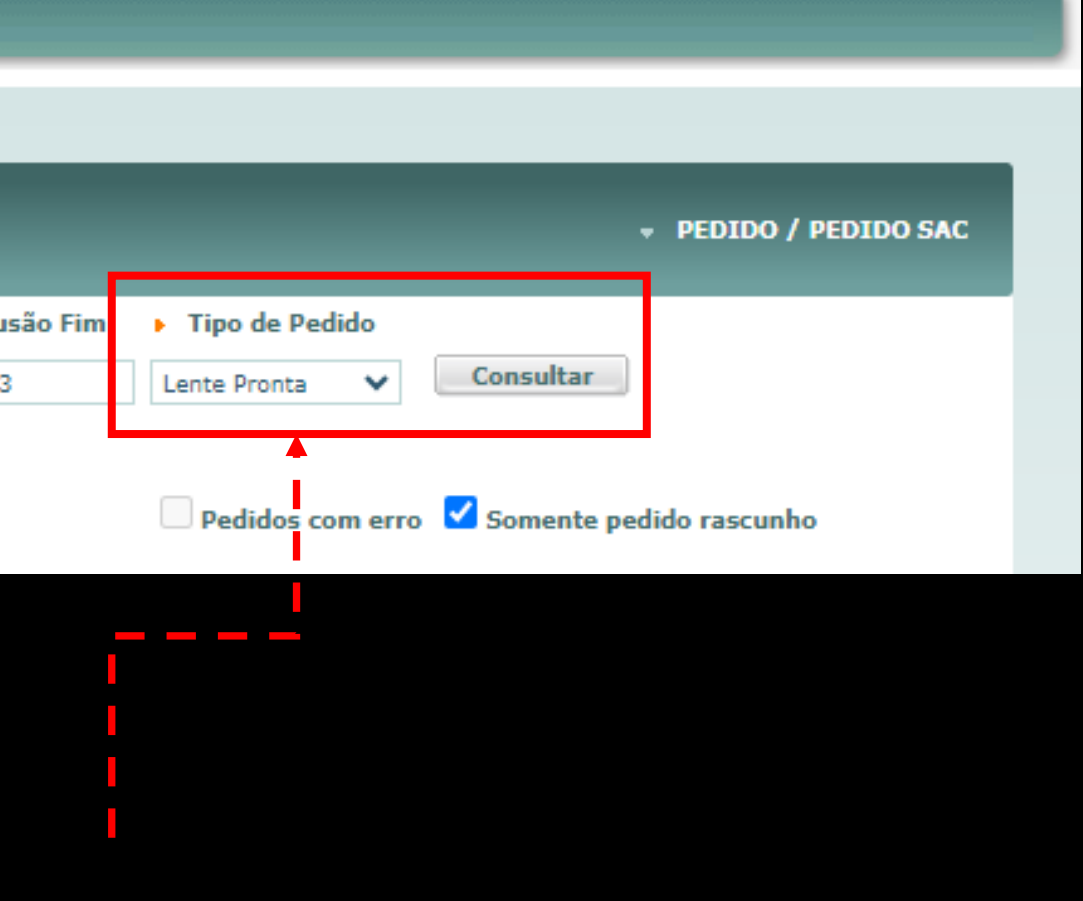

### e clicar em CONSULTAR

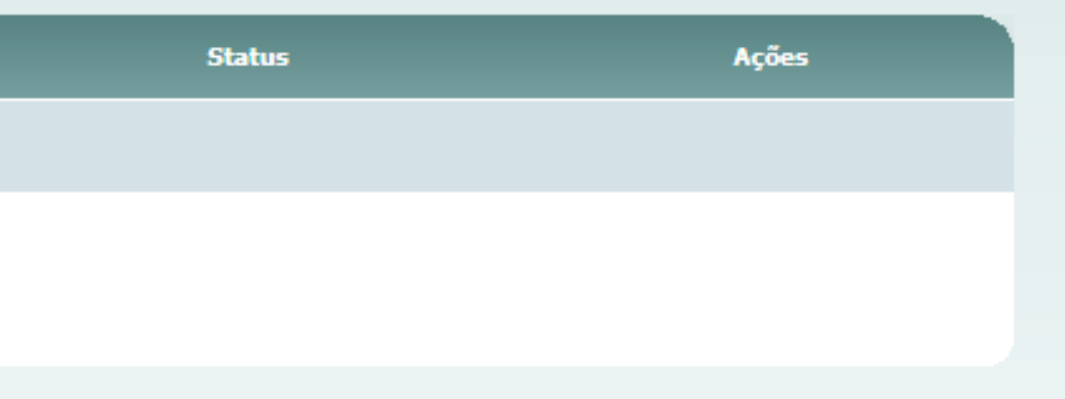

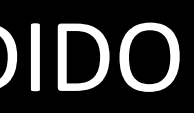

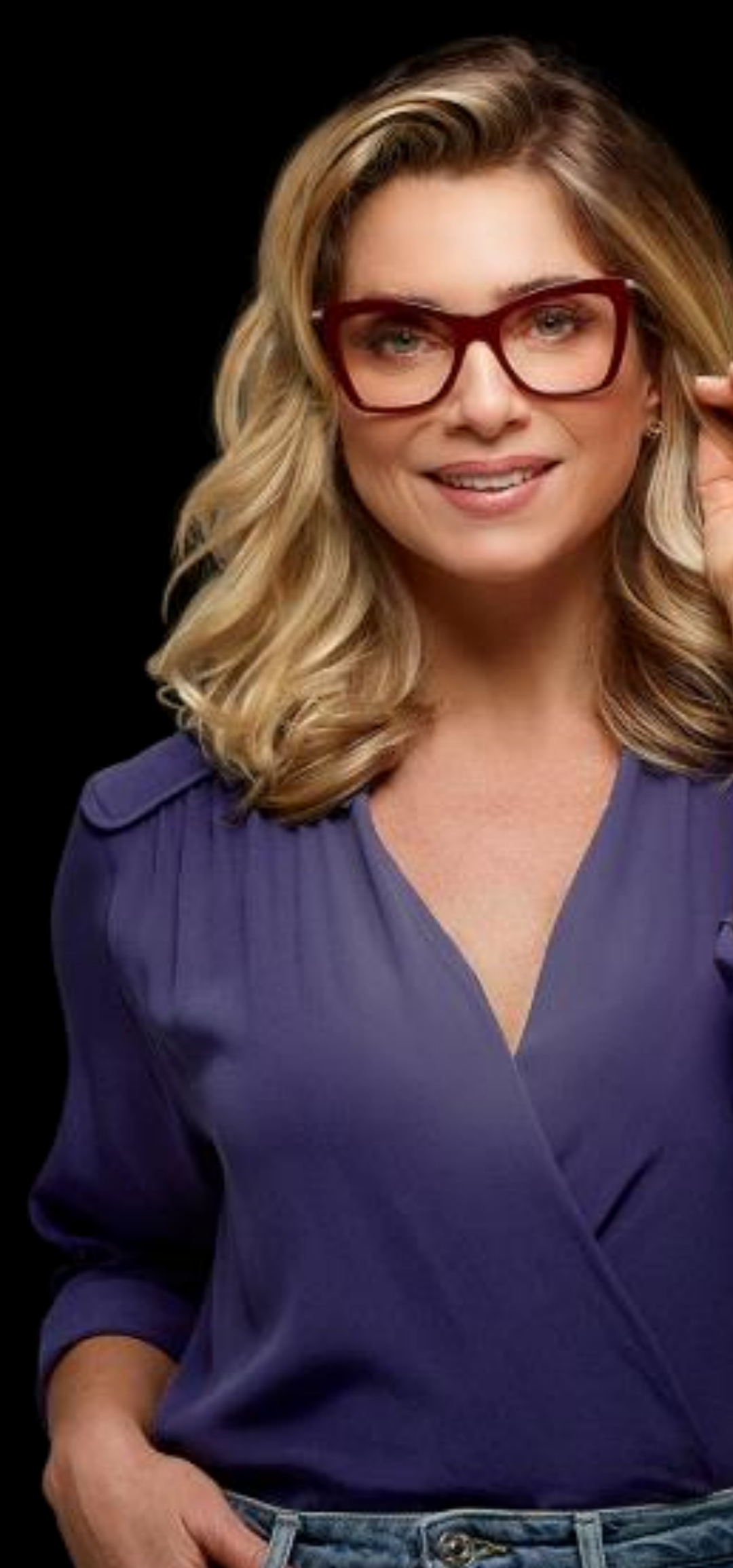

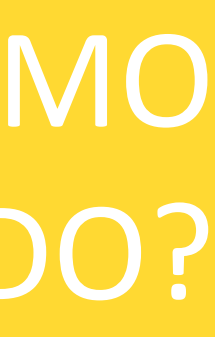

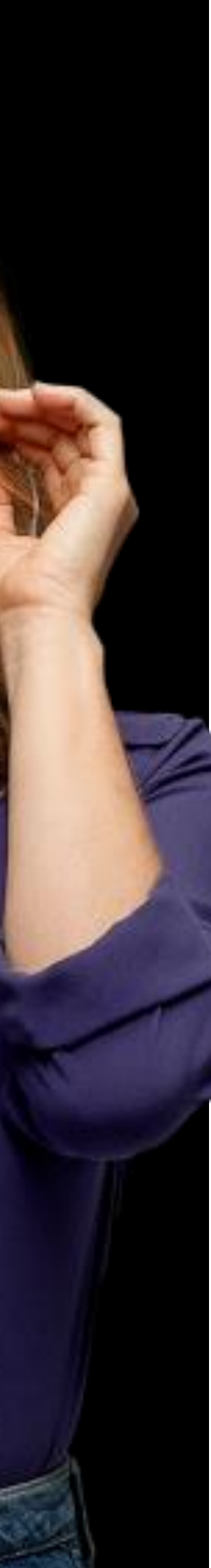

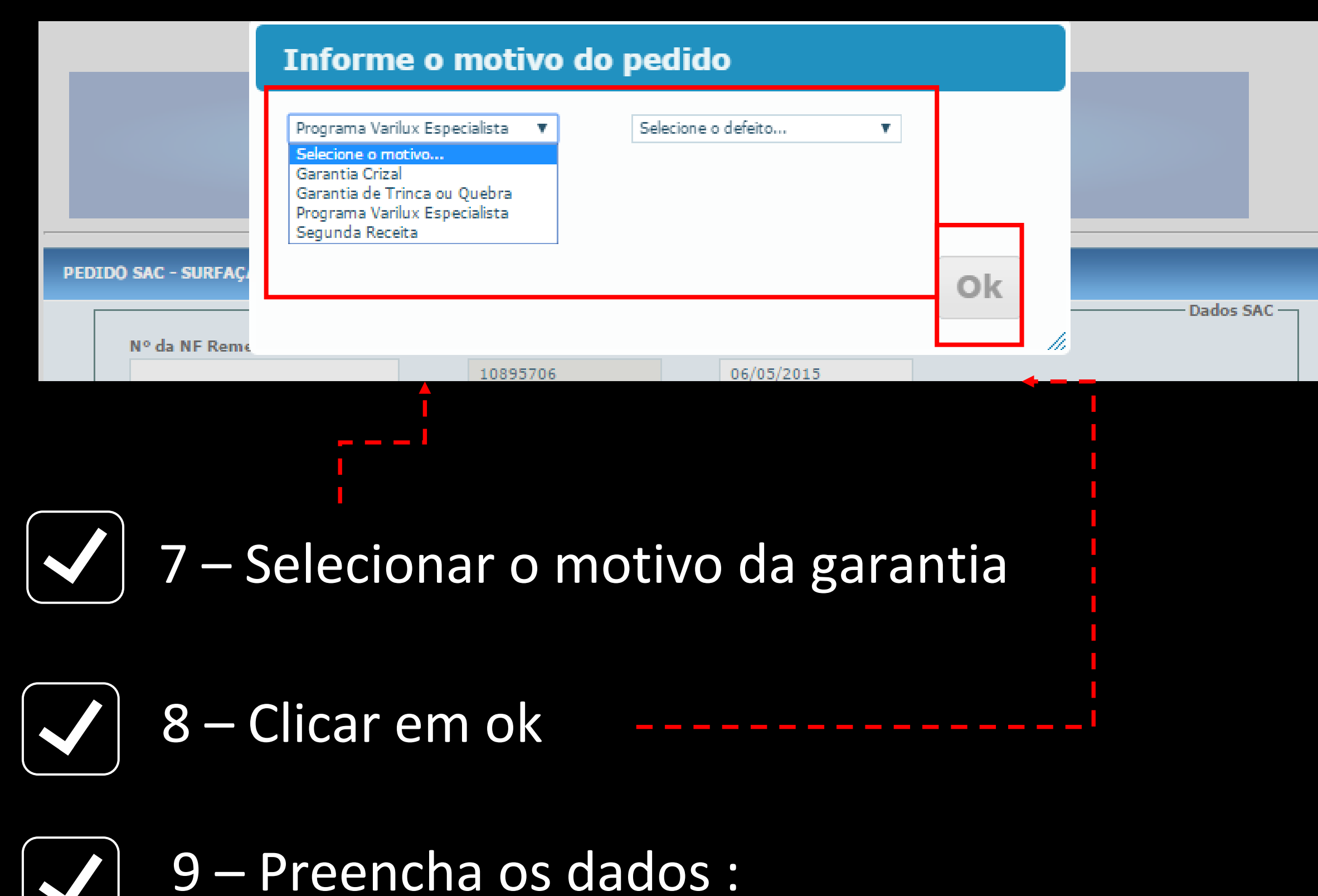

- Receita
- Laboratório
- Armação
- Dioptria
- Consumidor Final

### NÃO SE ESQUEÇA DE PREENCHER AS INFORMAÇÕES DO PEDIDO E ANEXAR O COMPROVANTE DE COMPRA E AS FOTOS DO DEFEITO

|                    |            |                    |                      | Dados                          | do Médico |
|--------------------|------------|--------------------|----------------------|--------------------------------|-----------|
| CRM:               |            | UF: Nome:          |                      |                                |           |
|                    |            |                    |                      |                                |           |
|                    |            |                    |                      |                                |           |
|                    |            |                    |                      |                                |           |
| Produto:           |            |                    |                      | (Produto indicado pelo médico) |           |
|                    |            |                    |                      |                                |           |
|                    |            |                    |                      |                                | -Outros   |
| Cód. Usuário dos   | 3852420    | LUCIA BRAZ         |                      | 🔍 Busca                        |           |
| Oculos:            |            |                    |                      |                                |           |
| Cliente do Pedido: | 2073       | SURFASSAGISTA SP   |                      |                                |           |
|                    |            |                    |                      |                                |           |
| Cliente Entrega:   |            |                    |                      |                                |           |
| Óstica             | 22200      |                    |                      | Susca                          |           |
| optica:            | 23209      | UTICA VISAU GLUBAL |                      |                                |           |
| Acompanha armação: | 🔵 Sim 💿 Nã | ío                 |                      |                                |           |
|                    |            |                    |                      |                                |           |
|                    |            |                    |                      |                                |           |
|                    |            |                    |                      |                                |           |
| Obconucción        |            |                    |                      |                                |           |
| observação:        |            |                    |                      |                                |           |
|                    |            |                    |                      |                                |           |
|                    |            |                    | (0 / 500)            |                                |           |
|                    |            |                    | (07.000)             |                                |           |
|                    |            |                    |                      |                                | Anoxor    |
|                    | >          |                    |                      |                                | Allexus   |
|                    |            | Upload de Anexos   | Ver Anexos           |                                | •         |
|                    |            |                    |                      |                                |           |
|                    |            |                    |                      |                                |           |
|                    | Salvar     | Salvar como rascu  | inho Salvar Rejeição | Fechar                         |           |
|                    |            |                    |                      |                                |           |

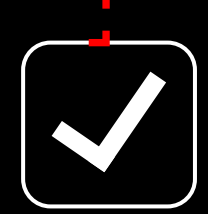

10 – Nessa etapa é importante fazer o upload da receita do cliente e das fotos do defeito e depois clique em SALVA

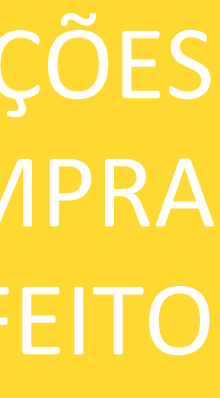

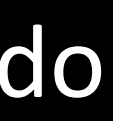

# ESTÁ SEM ACESSO AO NOSSO PORTAL **OPTCLICK?** VEJA COMO É FÁCIL SE CADASTRAR;)

**EssilorLuxottica** 

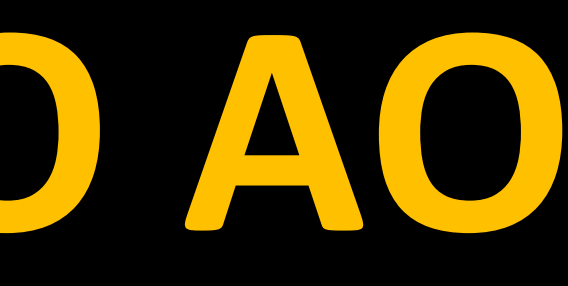

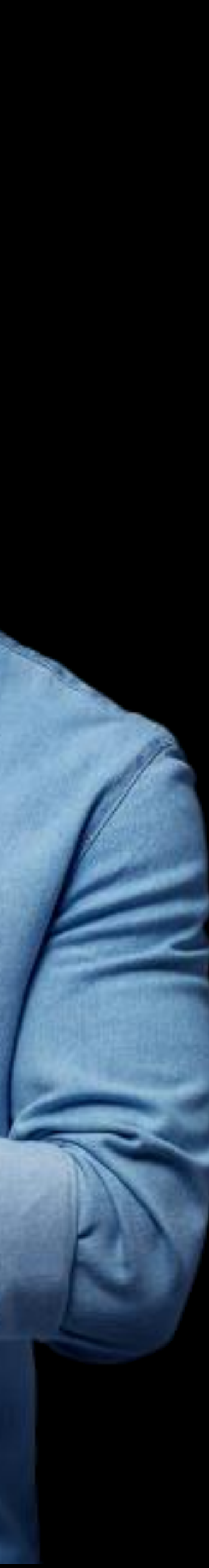

### Basta acessar o Opticlick através do link: https://opticlick.com.br/opticlick/login.jsp

|                              | CADASTRE-SE                                                         | × |
|------------------------------|---------------------------------------------------------------------|---|
| Opti <i>Click</i>            | Preencha As Informações Abaixo Para Que Possamos Entrar Em Contato. |   |
|                              | RazãO Social :                                                      |   |
| Cód. Cliente                 | Nome De Contato :                                                   |   |
| Login                        | Telefone : Celular                                                  |   |
| Senha                        | Email :<br>EndereçO :                                               | + |
| Esqueci minha senha          | Av V<br>Complemento : Bairro :                                      |   |
| Login                        | Cidade : Estado :                                                   |   |
|                              | ObservaAgAµes :                                                     |   |
| Cadastre-se Fale Conosco     |                                                                     |   |
|                              | Enviar Limpar                                                       | J |
|                              |                                                                     |   |
|                              |                                                                     |   |
| Clique na oncão CADASTRE- SE |                                                                     |   |

### NÃO TEM ACESSO AO OPTCLICK?

Basta preencher seus dados e clicar em enviar, logo você receberá as orientações de acesso no e-mail informado

### Para problemas de acesso ao Portal Opticlick envie um e-mail para: atendimentoopticlick@essilor.com.br

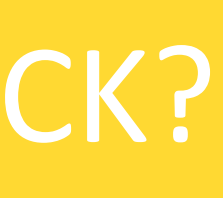

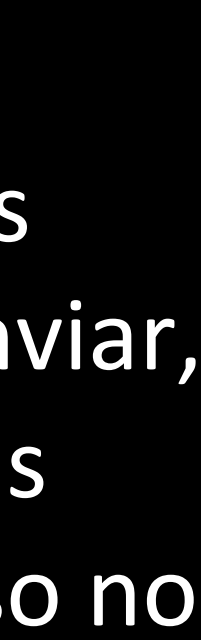

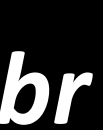

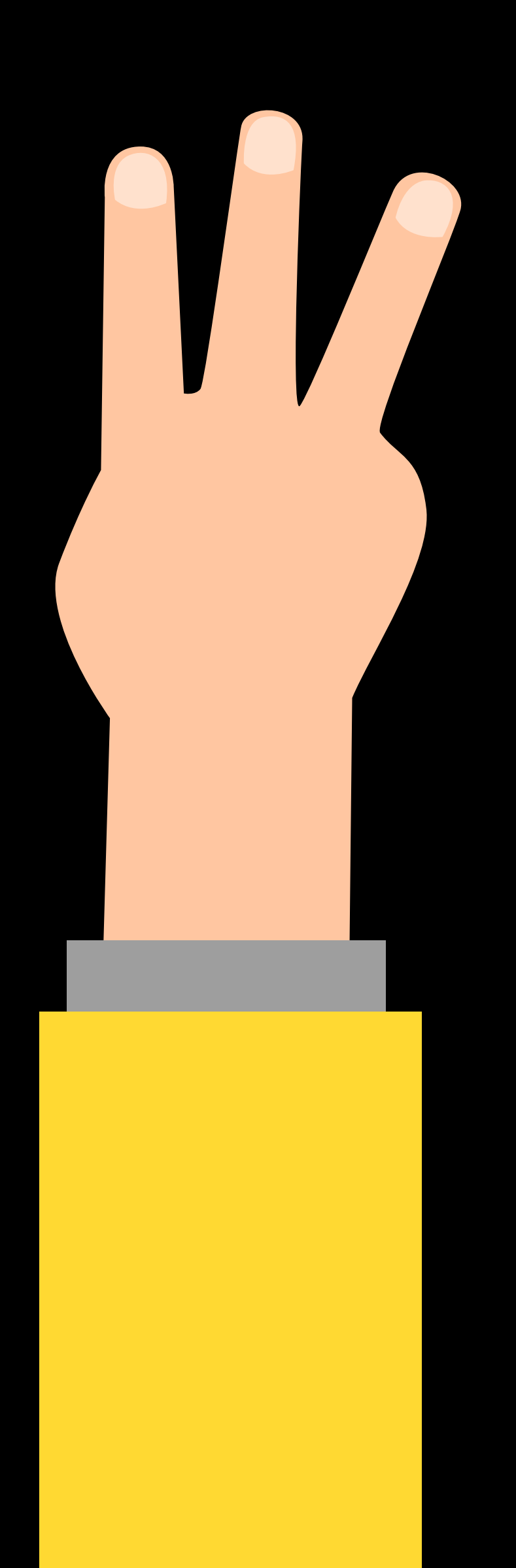

# COMO **ACONTECE A** APROVAÇÃO DO PEDIDO DE **GARANTIA?**

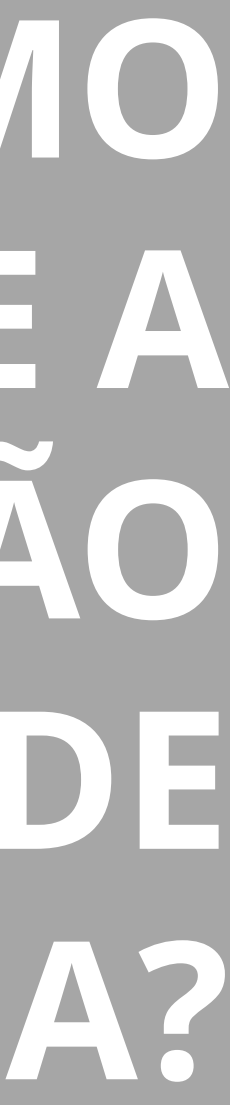

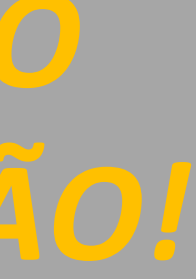

### AS GARANTIAS PARA SUA LOJA SÃO ANALISADAS PELO TIME DO LABORATÓRIO, SABE O QUE ISSO SIGNIFICA?

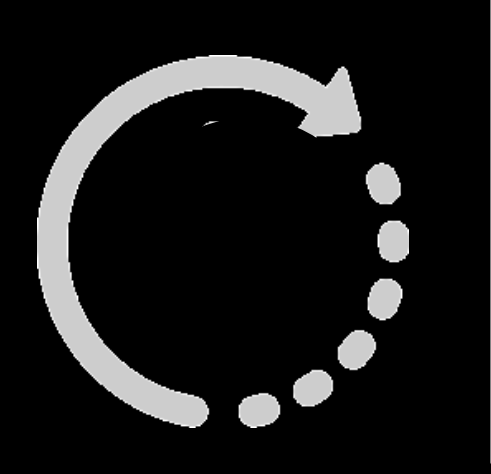

Pedido é inserido pela loja no Opticlick e fica pendente para que o Laboratório analise para aprovar ou reprovar a solicitação e então as lentes seguirem para produção e envio à loja.

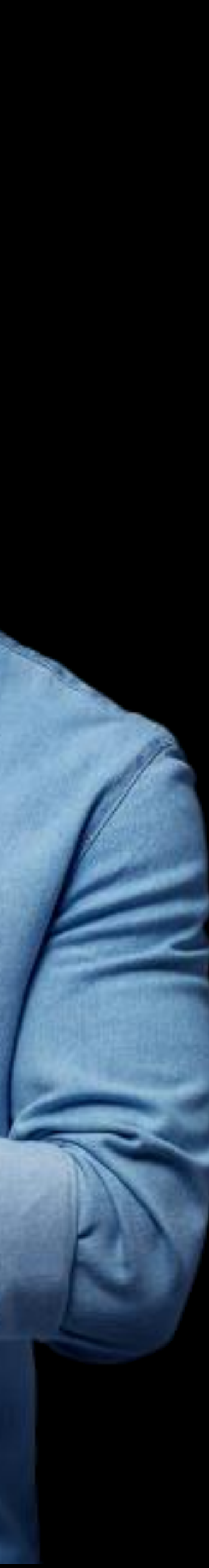

# FIQUE TRANQUILO, NOSSO TIME PODE SEMPRE TE AJUDAR!

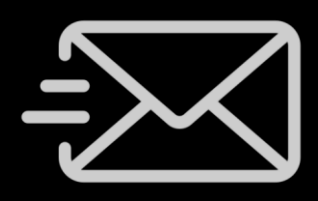

atendimento.voce@essilor.com.br

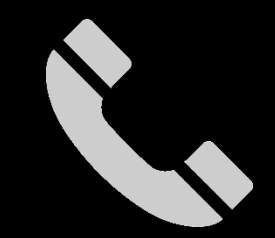

0800 727 2007

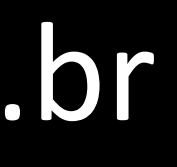

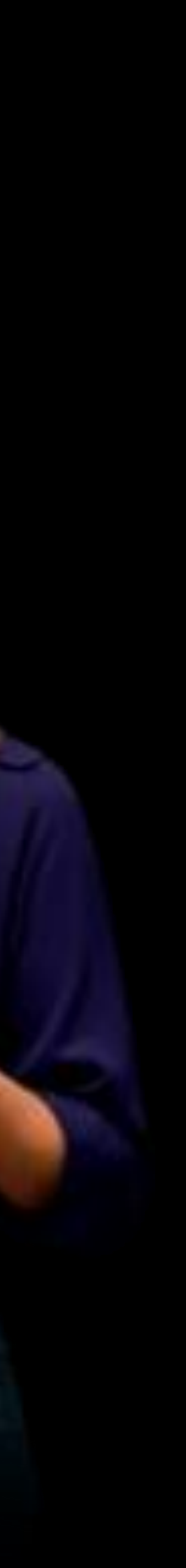